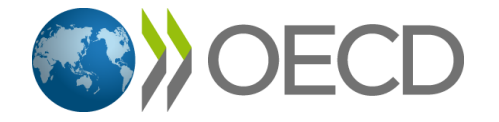

# OECDiLibrary Instrukcja Użytkownika

www.oecd-ilibrary.org

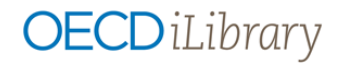

# Spis treści

|                                         | page |
|-----------------------------------------|------|
| Wprowadzenie                            | 3    |
| Strona Domowa                           | 4    |
| Wyszukiwanie                            | 5    |
| Wyniki Wyszukiwania oraz My Marked List | 6    |
| Strona Publikacji                       | 7    |
| Statystyki                              | 8    |
| Praca ze Statystykami                   | 9    |

## **OECD***iLibrary*

### Wprowadzenie

OECD iLibrary jest globalną bazą wiedzy dla danych i analiz OECD. Zawiera wszystkie książki i artykuły opublikowane przez OECD począwszy od 1998r, jak również potężną kolekcję danych statystycznych sięgających roku 1960. Zakres terytorialny zasobów obejmuje 35 krajów członkowskich OECD oraz 89 innych krajów.

Zawartość wszystkich zasobów jest dostępna do odczytu i współdzielenia online. Logowanie pozwala na pełny dostęp do zasobów we wszystkich formatach zoptymalizowanych dla różnego sprzętu. Zawartość może być pobierana, zapisywana, kopiowana, wklejana i drukowana. Ponad 2 000 subskrybujących instytucji na świecie ma pełny dostęp (<u>OECD iLibrary subscribers</u>).

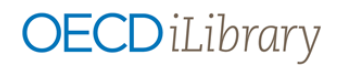

## Strona domowa

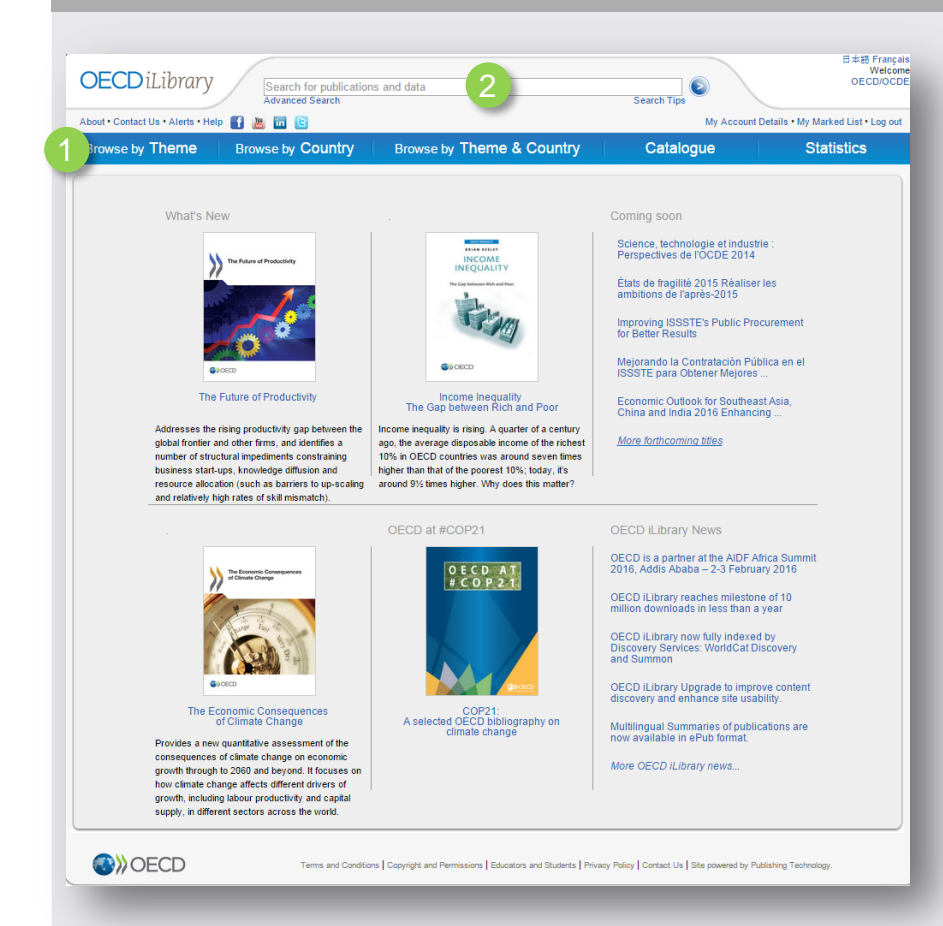

#### Odkryj dane i analizy OECD:

- Przeglądaj korzystając z rozwijanego menu dla:
- Theme
- Country
- Theme & Country łącznie
- rodzaju publikacji (books, papers, statistics, factbook, glossaries) z zakładki Catalogue

Statistics otwiera stronę z przeglądem baz statystycznych, wskaźników i serii książek ze statystykami Więcej informacji na stronach<u>8 i 9</u>

2

Wyszukując w polu Quick Search znajdującym się na górze każdej strony.

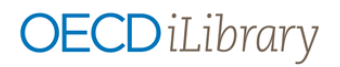

## Wyszukiwanie

| OECDiLibrary Search for publications and data Advanced Search                                                                      | Search Tips |
|----------------------------------------------------------------------------------------------------|-------------|
|                                                                                                    |             |
|                                                                                                    |             |
| Advanced Search                                                                                                    |             |
| Search for                                                                                                    |             |
| Option 1 in All fields                                                                                                    |             |
| Option 2 in All fields   AND                                                                                                    |             |
| Option 3 in All fields                                                                                                    |             |
| Date     Imprints       from Pre-2001 ▼     to 2016 ▼                                                                              | <b>T</b>    |
| English: French Other languages Select   Exclude multilingual summaries Include multilingual summaries Multilingual summaries only | )           |
| Content Section(s)                                                                                                    |             |
| Books Papers Glossaries Statistics Factbook                                                                                        |             |
| Theme/Country                                                                                                    |             |
| Theme ▼                                                                                                    |             |
|                                                                                                    |             |
| Sort by                                                                                                    |             |
| Newest first Oldest first Relevance                                                                                                |             |

#### Quick Search:

- Dostępne na górze każdej strony
- Wyszukuje w tytułach, abstraktach, autorach, numerach ISBN/ISSN/DOI, spisach treści i krajach
- Uwaga: korzystając z tego pola nie przeszukujemy pełnego tekstu, tzn. plików PDF – zobacz Advanced Search poniżej. Advanced Search below.

#### Advanced Search:

- Umożliwia przeszukiwanie pełnego tekstu i udostępnia inne bardziej szczegółowe kryteria wyszukiwania
- Wprowadź jedno lub więcej słów kluczowych w polu Option i skorzystaj z operatorów AND, OR, NOT w celu właściwego połączenia pól wyszukiwania
- W razie potrzeby zawęź wyszukiwanie korzystając z takich opcji jak:
- Date
- Imprint (instytucje powiązane z OECD)
- Language(s)
- Content Section(s)
- Theme/Country
- Sort order

## Wyniki Wyszukiwania & My Marked List

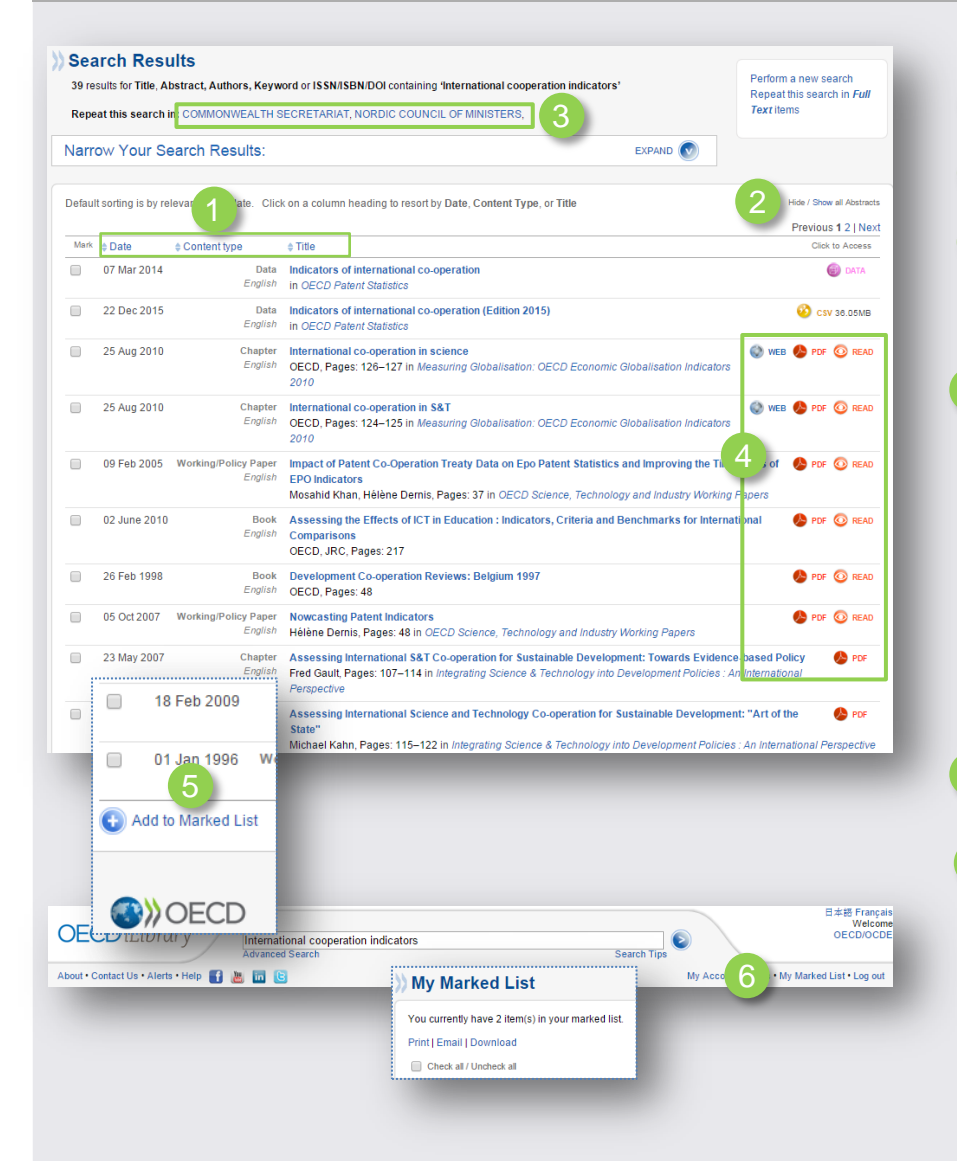

#### Sortuj wyniki wyszukiwania:

- Aby zmienić kolejność wyświetlania wyników kliknij na nagłówek właściwej kolumny i sortuj według Date, Content type lub Title.
- Kliknij na Hide/show all abstracts aby wyświetlić lub ukryć krótkie opisy każdego wyniku wyszukiwania.
- Powtórz swoje wyszukiwanie w innych zbiorach online naszych partnerów:

UN iLibrary, Norden iLibrary oraz Commonwealth iLibrary.

#### 4 Wybierz format pliku do wyświetlenia/pobrania:

- Wiele zasobów dostępnych jest w kilku formatach. Kliknij żeby pobrać:
  - PDF (pobierz cały raport lub jeden rozdział)
  - READ (czytaj online i współdziel)
  - ePUB (dla urządzeń mobilnych)
  - WEB (HTML)
  - XLS (MS Excel)
  - DATA (bazy statystyczne i wskaźniki)
- My Marked List gromadź dane bibliograficzne do późniejszego wykorzystania :
- w kolumnie Mark zaznacz pole przy rekordzie, którym jesteś zainteresowany i kliknij na Add to Marked List na dole strony.
- Możesz drukować, wysyłać pocztą lub pobierać wybrane rekordy wybierając opcję My Marked List na górze strony. Zaznaczone rekordy dostępne są na liście do zakończenia sesji.

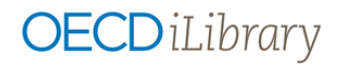

## Strona Publikacji

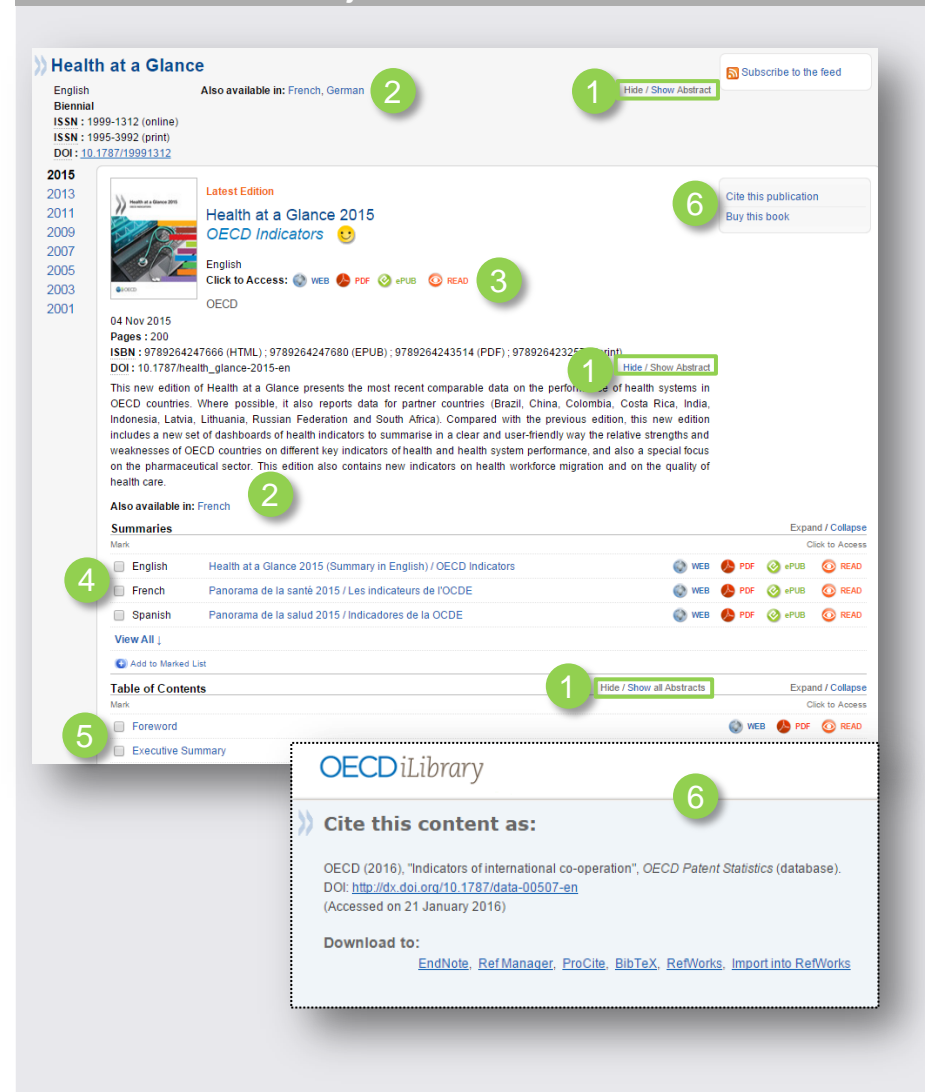

Kliknij na Hide/Show Abstract aby wyświetlić lub ukryć krótki opis czasopisma, książki lub rozdziału.

Sprawdź w jakich językach dostępna jest dana publikacja.

Wybierz pomiędzy różnymi formatami plików (dla zalogowanych użytkowników – zobacz wprowadzenie

- Zobacz krótki abstrakt w różnych językach
- Kliknij na tytuł rozdziału żeby go wyświetlić.
- Skorzystaj z opcji po prawej stronie do:
  - Cite this publication: aktywuje wyskakujące okienko z rekomendowanym formatem cytowań. Można również pobrać dane bibliograficzne do różnych zewnętrznych narzędzi do tworzenia bibliografii załącznikowej.
  - Buy this book: kup format papierowy lub PDF/ePub danej publikacji korzystając z OECD Online Bookshop.

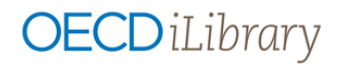

## Statystyki

| Statistics                                                                      | Search statistics           |                                 | Search by Country                                              |  |  |  |  |
|---------------------------------------------------------------------------------|-----------------------------|---------------------------------|----------------------------------------------------------------|--|--|--|--|
| Sources & Methods   Statistics Newsletter   Statistics Glossary   OECD Data Lab |                             |                                 |                                                                |  |  |  |  |
| Databases 📷                                                                     | 1                           | Indicators 款 🛛 2                | Book Series 🚝 🛛 🕄                                              |  |  |  |  |
| DECD. Stat - extrac                                                             | t data from across datasets | Country tables                  | OECD Factbook                                                  |  |  |  |  |
| Energy Projections fo                                                           | or IEA Countries            | Agricultural output             | African Central Government Debt : Statistical                  |  |  |  |  |
| IEA CO2 Emissions from Fuel Combustion                                          |                             | Agricultural policy             | CO2 Emissions from Earl Combustion                             |  |  |  |  |
| staustics                                                                       | Obstistion                  | Air and climate                 | Co2 Emissions from Fuel Compustion                             |  |  |  |  |
| EA Coal information                                                             | Statistics                  | Broadband access                | Coarmonnation                                                  |  |  |  |  |
| IEA Electricity Inform                                                          | ation Statistics            | Conversion rates                | Consumption Tax Trends                                         |  |  |  |  |
| IEA Energy Prices and Taxes Statistics                                          |                             | Corporate sector                | Developments in Steelmaking Capacity of Non-<br>OECD Economies |  |  |  |  |
| IEA Energy Technology RD&D Statistics                                           |                             | Demography                      | Nuclear Energy Data                                            |  |  |  |  |
| IEA Natural Gas Information Statistics                                          |                             | Development resource flows      | Education at a Glance                                          |  |  |  |  |
| IEA Oil Information S                                                           | tatistics                   | Domestic product                | Electricity Information                                        |  |  |  |  |
| IEA Renewables Information Statistics                                           |                             | Earnings and wages              | Energy Palances of pag OECD Countries                          |  |  |  |  |
| EA World Energy St                                                              | atistics and Balances       | Education attainment            | Energy Balances of OEOD Countries                              |  |  |  |  |
| International Trade b                                                           | y Commodity Statistics      | Education resources             | Energy Balances of OECD Countries                              |  |  |  |  |
| Main Economic Indic                                                             | cators                      | Employment                      | Energy Prices and Taxes                                        |  |  |  |  |
| Monthly Statistics of                                                           | International Trade         | Energy                          | Energy Statistics of Non-OECD Countries                        |  |  |  |  |
| OECD Agriculture St                                                             | atistics                    | Entrepreneurship                | Energy Statistics of OECD Countries                            |  |  |  |  |
| OECD Banking Stati                                                              | stics [discontinued]        | Eichorios                       | Entrepreneurship at a Glance                                   |  |  |  |  |
| OECD Economic Outlook: Statistics and<br>Projections                            |                             | Foreign direct investment (FDI) | Environment at a Glance<br>Revenue Statistics in Latin America |  |  |  |  |
|                                                                                 | •                           | Forest                          | Openmentional Distribution of Financial Flavor in              |  |  |  |  |

#### Databases:

- Aby przeszukiwać wszystkie interaktywne bazy statystyczne OECD kliknij na OECD.Stat.
- Możesz również wybrać jedną bazę z listy umieszczonej poniżej klikając na jej tytuł..

#### 2) Indicators:

- Aby wyświetlić najważniejsze statystyki dla danego kraju kliknij na nazwę Country tables.
- Możesz również wybrać wskaźnik z listy umieszczonej poniżej i zobaczyć wszystkie wykresy, tabele i opis wskaźników.

#### Book Series:

- Aby uzyskać dostęp do przeglądu głównych statystyk oraz ich opisu, definicji, notatek na temat porównywalności, długoterminowych trendów i pochodzenia kliknij na OECD Factbook.
- Kliknij na tytuł publikacji aby przejść do serii wydawniczej dla konkretnych statystyk..

# **OECD***iLibrary*

## Praca ze Bazami Statystycznymi

| OECD International Migration Statistics                                                                                                    |                                  |                    |                     |                   |         |         |         |         |  |  |
|----------------------------------------------------------------------------------------------------|----------------------------------|--------------------|---------------------|-------------------|---------|---------|---------|---------|--|--|
|                                                                                                    |                                  |                    |                     |                   |         |         |         |         |  |  |
| Select data                                                                                                    | International migration database | •                  |                     |                   |         |         |         |         |  |  |
| 🔲 International migration database 🛛 👂                                                                                                    | Customise * Report * MDraw       | chart 👻 🤱 My       | Queries T 🖻         | ite this database | 2       |         |         |         |  |  |
| Immigrants by citizenship and age<br>(Edition 2011)                                                                                                    | + Country of                     | birth/nationality  | Total               |                   |         |         |         |         |  |  |
| Immigrants by detailed occupation                                                                                                    |                                  | Inflows of foreign | n population by nat | ionality          | • 1     |         |         |         |  |  |
| Immigrants Intion of stay (Edition                                                                                                    |                                  | + Gender           | Total               |                   |         |         |         |         |  |  |
| 2011)<br>Immigran / study (Edition 0                                                                                                    |                                  | + Year             | 2000                | 2001              | 2002    | 2003    | 2004    | 2005    |  |  |
| 2011)                                                                                                    | " At Country                     |                    |                     |                   |         |         |         |         |  |  |
| Immigrants by labour force status (Edition 2011)                                                                                                    | Australia                        | 0                  | 107 149             | 127.977           | 110.020 | 122,411 | 146 441 | 101 724 |  |  |
| Immigrants by accupation (Edition                                                                                                    | Austria                          | 0                  | 65 954              | 74 786            | 86 144  | 93 341  | 104 246 | 97 995  |  |  |
| 2011)                                                                                                    | Belgium                          | 0                  | 57 295              | 65 974            | 70 230  | 68 800  | 72 446  | 77 411  |  |  |
| Immigrants by sector (Edition 2011)                                                                                                    | Capada                           | 0                  | 227.455             | 252.042           | 220.040 | 224 202 | 225.042 | 202.007 |  |  |
| Immigrants by sex and age (Edition 0                                                                                                    | Chile                            | -                  | 227 455             | 250 640           | 220 919 | 221 203 | 235 643 | 202 007 |  |  |
| 2011)                                                                                                    | - Czech Republic                 | 0                  | 4 227               | 11 323            | 43 648  | 57 438  | 50 804  | 58 576  |  |  |
| Employment and unemployment rates 0                                                                                                    | Denmark                          | 0                  | 22 766              | 24 642            | 21 485  | 18 385  | 18 706  | 20 146  |  |  |
| by gender and place of birth                                                                                                    | Estonia                          |                    |                     |                   |         |         | 759     | 981     |  |  |
| >> More statistics on OECD iLibrary                                                                                                    | Finland                          | 0                  | 9 110               | 11 037            | 9 972   | 9 432   | 11 511  | 12 744  |  |  |
|                                                                                                    | France                           | 0                  | 91 875              | 106 877           | 124 232 | 136 370 | 141 554 | 135 866 |  |  |
| Related tables                                                                                                    | Germany 🚯                        | 0                  | 648 846             | 685 259           | 658 341 | 601 759 | 602 182 | 579 301 |  |  |
| bellever of economic interiments into a shorted                                                                                                    | Greece                           | 0                  |                     |                   |         |         |         | 65 318  |  |  |
| <ul> <li>OECD countries, 2007-13</li> </ul>                                                                                                    | Hungary                          | 0                  | 20 184              | 20 308            | 17 972  | 19 365  | 22 164  | 25 582  |  |  |
| Consideration who are the second second                                                                                                    | Iceland                          |                    | 2 462               | 2 515             | 1 855   | 1 353   | 2 512   | 4 680   |  |  |
| in the main OECD host countries. 2007-13                                                                                                    | Ireland                          | 0                  | 27 800              | 32 700            | 39 900  | 42 400  | 41 800  | 66 100  |  |  |
| T                                                                                                    | Israel 📀                         |                    | 60 201              | 43 473            | 33 570  | 23 273  | 20 899  | 21 183  |  |  |
| Temporary intra-company transfers (ICT) to<br>the main ICT destination countries in the                                                                                                    | Italy                            | 0                  | 192 557             | 172 836           | 161 914 | 424 856 | 394 756 | 282 780 |  |  |
| OECD, 2007-13                                                                                                    | Japan                            | 0                  | 345 779             | 351 187           | 343 811 | 373 918 | 371 983 | 372 329 |  |  |
| Migration flows of trainees and working                                                                                                    | Korea                            | 0                  | 173 071             | 163 898           | 158 941 | 168 875 | 178 530 | 253 729 |  |  |
| holidaymakers, 2008-13                                                                                                    | Luxembourg                       | 0                  | 10 792              | 11 055            | 10 988  | 12 554  | 12 245  | 13 759  |  |  |
| Asylum seeker                                                                                                    | Mexico                           | 0                  | 6 414               | 8 053             | 5 828   | 6 945   | 8 513   | 9 172   |  |  |
| destination, 20                                                                                                    | Netherlands                      | 0                  | 91 383              | 94 507            | 86 619  | 73 566  | 65 121  | 63 415  |  |  |
| N. Mora tablar                                                                                                    | New Zealand                      | 0                  | 37 457              | 54 052            | 70 533  | 64 968  | 55 410  | 54 798  |  |  |
| and the second second s | Norway                           | 0                  | 27 785              | 25 412            | 30 788  | 26 787  | 27 864  | 31 355  |  |  |
|                                                                                                    | Poland                           | 0                  | 15 897              | 21 466            | 30 243  | 30 325  | 36 851  | 38 512  |  |  |
| Related titles                                                                                                    | Portugal                         | 0                  | 15 932              | 151 433           | 71 974  | 31 754  | 34 096  | 28 092  |  |  |
| > International Migration Outlook                                                                                                    | Slovak Republic                  | 0                  | 4 622               | 4 723             | 4 784   | 4 562   | 7 919   | 7 665   |  |  |
| © OECD. All rights reserved. Terms & Conditions   Pr                                                                                                    | ivacy Policy                     |                    |                     |                   |         |         |         |         |  |  |

Stats.oecd.org

- Lista zestawów danych i tabel zawartych w danej bazie statystycznej. Nazwa wybranej tabeli wyświetlonej w środkowym polu jest podświetlona.
- Wybierz i dostosuj wyniki do swoich potrzeb:
  - Customise z rozwijanego menu Kliknij na Selection aby wybrać zakres danych, z którymi chcesz pracować.

Kliknij na Layout aby zmienić układ tabeli (korzystając z funkcji przeciągania).

Kliknij na Table options aby dostosować wygląd tabeli, taki jak ukryj/odkryj puste wiersze, ilość miejsc po przecinku, etc.

- Export kliknij na jeden z dostępnych formatów aby pobrać Excel (do 100 000 komórek) lub CSV (do 1 000 000 komórek)
- Draw chart kliknij aby wyświetlić wykresy słupkowe lub liniowe lub wykres punktowy
- My Queries kliknij aby zapisać swoje tabele lub zarządzać nimi online. Uwaga: aby korzystać z tej funkcji trzeba założyć własne konto. click
- Related tables / titles przejdź do tabel i publikacji powiązanych z daną bazą.

## Co Nowego?

Zarejestruj się aby otrzymywać nasze comiesięczne biuletyny z informacjami o nowych książkach, raportach i statystykach.

Obserwuj nas na Portalach Społecznościowych:

Facebook <u>Twitter</u> YouTube LinkedIn